# BIBLIOTECA DIGITAL DE LES CORTS EN CINC PASSOS FÀCILS

#### A U T O R E G I S T R E 🚃

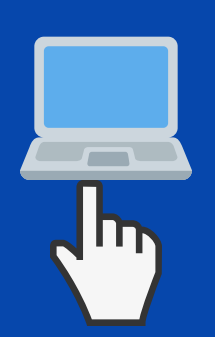

Entra en la pàgina web de Les Corts: http://www.cortsvalencianes.es dins d'Activitat parlamentària trobaràs Serveis d'informació, clica en Biblioteca i en Préstec de llibres electrònics; una vegada dins, en El meu compte et podràs registrar amb el teu DNI i contrasenya.

### INSTAL.LAR LA PLATAFORMA

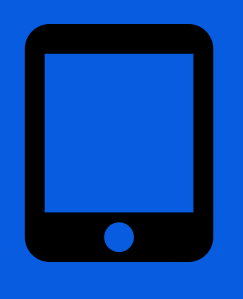

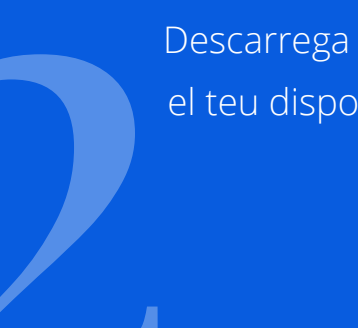

Descarrega i instal.la la plataforma en el teu dispositiu. En Ajuda t'indiquem com fer-ho.

## A U T O P R É S T E C

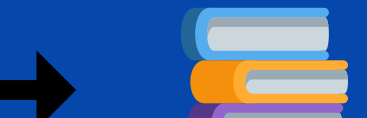

Després d'identificar-te en la plataforma ja pots localitzar el llibre que vols demanar en préstec. Clica sobre la imatge del llibre i, quan s'òbriga, clica el botó Prestar i es descarregarà en el teu dispositiu.

## DEVOLUCIÓ DEL LLIBRE AUTOPRESTAT

Pots prestar-te fins a tres llibres al mateix temps. Als 21 dies desapareixeran del teu dispositiu. També pots tornar-los abans: obri el teu dispositiu, clica el botó dret sobre el llibre prestat i clica Tornar.

## **RESERVAR**

E

Si el llibre que t'interessa està prestat, pots reservar-lo. Clica sobre el botó Reservar i, quan estiga disponible, el sistema t'enviarà un missatge.